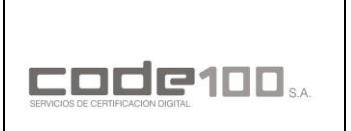

INFRAESTRUCTURA DE CLAVE PÚBLICA PARAGUAY MANUAL DE INSTALACIÓN DEL USUARIO - CERTIFICADOS CÓDIGO: PKIPY-CODE100SA-MAINUSERCERTv1.0

# MANUAL DE INSTALACIÓN DEL USUARIO

# CERTIFICADOS CA RAIZ DEL PARAGUAY Y CA CODE100

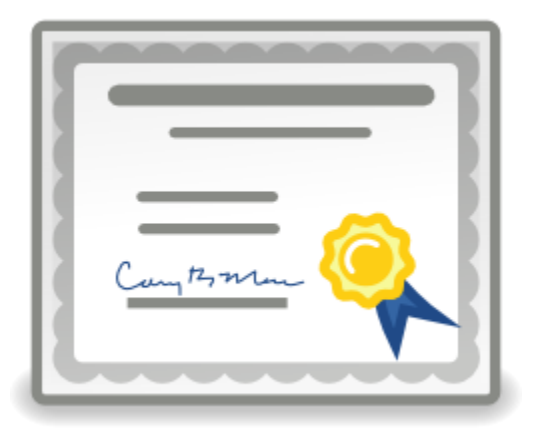

## **VERSION 1.0**

MANUAL DE INSTALACION DEL USUARIO - CERTIFICADOS

Página

Clase: Público

1 de 1

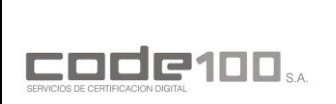

MANUAL DE INSTALACIÓN DEL USUARIO - CERTIFICADOS

CÓDIGO: PKIPY-CODE100SA-MAINUSERCERTv1.0

## **GUIA OPERATIVA PASO A PASO**

## OBS.: ESTA GUIA SOLO ES VALIDA PARA EL NAVEGADOR GOOGLE CHROME

#### **PASO 1**

Para realizar la descarga e instalación de los certificados debe ingresar al sitio de *firma digital* y *luego repositorio de documentos públicos* de la página web de CODE100. Haga un click en el siguiente enlace:

https://www.code100.com.py/

| r | 른                                                                                                    | Ą                                                                                                    | مثم                                                                                      |   |
|---|----------------------------------------------------------------------------------------------------|----------------------------------------------------------------------------------------------------|------------------------------------------------------------------------------------------|---|
|   | REPOSITORIO DE DOCUMENTOS PÚBLICOS                                                                       | یر)<br>QUÉ ÉS LA FIRMA DIGITAL?                                                                                                    | MARCO LEGAL                                                                              |   |
|   | Documentos públicos, normativa, auditorías, medios de pago<br>y aranceles, certificados intermedios etc. | El proyecto de Firma Digital tiene por objetivo lograr la<br>implementación de esta herramienta tecnológica en los<br>sistemas administrativos y | Leyes, decretos, reglamentos y resoluciones que rigen la<br>actividad de la PKI Paraguay | ~ |
|   | Continuar leyendo                                                                                        | Continuar leyendo                                                                                                    | Vermés                                                                                   |   |

#### **PASO 2**

Baje hasta la sección de *Cadena de confianza* y descargue ambos certificados dando un clck en el enlace de color azul

|                                                                       | HOME INSTITUCIONAL ≡ FI                                         | RMA DIGITAL ≡ CERTIFICADOS =                                    | SERVICIOS= DESCAI | RGAS CONTACTO = |
|-----------------------------------------------------------------------|-----------------------------------------------------------------|-----------------------------------------------------------------|-------------------|-----------------|
|                                                                       | CADENA DE C                                                     | ONFIANZA Y CRL                                                  |                   |                 |
| CERTIFICADO DE LA CA RAÍZ DE<br>PARAGUAY                              | CERTIFICADO DE LA CA CODE100                                    | LISTA DE CERTIFICADOS<br>REVOCADOS                              |                   |                 |
| http://www.code100.com.py/firma-<br>digital/crt/ac_raiz_py_sha256.crt | https://ca1.code100.com.py/firma-<br>digital/cer/ca-code100.crt | https://ca1.code100.com.py/firma-<br>digital/cri/ca-code100.crl |                   |                 |
| Ē                                                                     |                                                                 |                                                                 |                   |                 |

Clase: Público

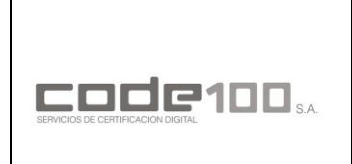

MANUAL DE INSTALACIÓN DEL USUARIO - CERTIFICADOS

CÓDIGO: PKIPY-CODE100SA-MAINUSERCERTv1.0

#### PASO 3

Al realizar la descarga se encontrará los siguientes iconos en la ubicación de descargas:

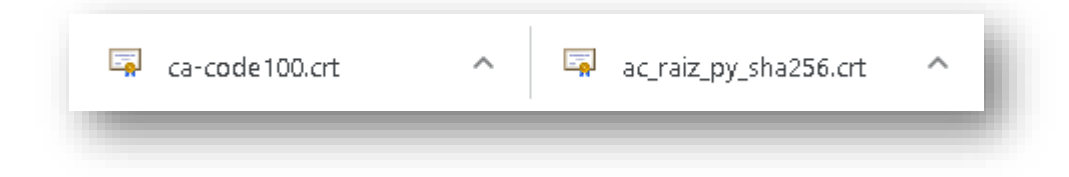

### PASO 4

Abra el certificado raíz haciendo click en ac\_raiz\_py\_sha256.crt y haga click en instalar certificado.

| 💼 Certificado                                                                                      | ×    |
|----------------------------------------------------------------------------------------------------|------|
| General Detalles Ruta de certificación                                                             | _    |
| Información del certificado                                                                        |      |
| Este certif. está destinado a los siguientes propósitos:                                           |      |
| <ul> <li>Todas las directivas de emision</li> <li>Todas las directivas de la aplicación</li> </ul> |      |
|                                                                                                    |      |
| * Para ver detalles, consulte la declaración de la entidad de ce                                   | _    |
| Emitido para: Autoridad Certificadora Raíz del Paraguay                                            |      |
| Emitido por: Autoridad Certificadora Raíz del Paraguay                                             |      |
| Válido desde 7/8/2012 hasta 7/8/2032                                                               |      |
|                                                                                                    |      |
| Instalar certificado Declaración del emis                                                          | or   |
| Ace                                                                                                | ptar |

#### PASO 5

#### MANUAL DE INSTALACION DEL USUARIO - CERTIFICADOS

Página

Clase: Público

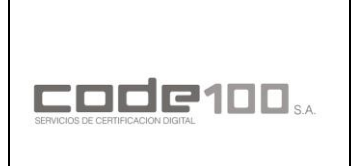

MANUAL DE INSTALACIÓN DEL USUARIO - CERTIFICADOS

CÓDIGO: PKIPY-CODE100SA-MAINUSERCERTv1.0

Seleccione *equipo local* y haga click en siguiente

| 🔶 🛿 🛃 Asistente para importar certificados                                                                                                    | ×                   |
|----------------------------------------------------------------------------------------------------|---------------------|
| Este es el Asistente para importar certificados                                                                                                    |                     |
| Este asistente lo ayuda a copiar certificados, listas de certificados de confianza y<br>de revocación de certificados desde su disco a un almacén de certificados.                                                                                                    | / listas            |
| Un certificado, que lo emite una entidad de certificación, es una confirmación de<br>identidad y contiene información que se usa para proteger datos o para establec<br>conexiones de red seguras. Un almacén de certificados es el área del sistema do<br>guardan los certificados. | su<br>:er<br>nde se |
| Ubicación del almacén<br>O Usuario actual<br>© Equipo local                                                                                                    | - 1                 |
| Haga clic en Siguiente para continuar.                                                                                                    |                     |
|                                                                                                    |                     |
| Siguiente                                                                                                    | Cancelar            |

#### **PASO 6**

Seleccione *colocar todos los certificados en el siguiente almacén* y haga click en *examinar* 

| Asistente para importar certificados                                                                                                    |  |
|----------------------------------------------------------------------------------------------------|--|
| Almacén de certificados                                                                                                    |  |
| Los almacenes de certificados son las áreas del sistema donde se guardan los<br>certificados.                                                    |  |
| Windows puede seleccionar automáticamente un almacén de certificados; también se<br>puede especificar una ubicación para el certificado.         |  |
| Seleccionar automáticamente el almacén de certificados según el tipo de<br>certificado<br>Oclocar todos los certificados en el siguiente almacén |  |
| Almacén de certificados:                                                                                                    |  |
|                                                                                                    |  |
|                                                                                                    |  |
|                                                                                                    |  |
|                                                                                                    |  |
|                                                                                                    |  |
| Similarta                                                                                                    |  |

#### **PASO 7**

MANUAL DE INSTALACION DEL USUARIO - CERTIFICADOSPáginaClase: Público4 de 1

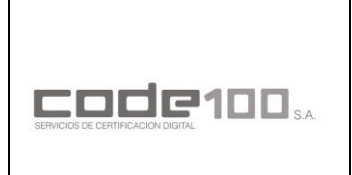

MANUAL DE INSTALACIÓN DEL USUARIO - CERTIFICADOS

CÓDIGO: PKIPY-CODE100SA-MAINUSERCERTv1.0

Seleccione *Entidades de certificación raíz de confianza* y haga click en *aceptar* 

| Seleccio<br>Seleccio | nar almacén de certificados X              |
|----------------------|--------------------------------------------|
|                      | Perconal                                   |
|                      | Entidades de certificación raíz de confian |
|                      | Conrianza empresariai                      |
|                      | Entidades de certificación intermedias     |
|                      | Editores de confianza                      |
|                      | Certificados en los que no se confía       |
| ۲.                   | >                                          |
| Most                 | rar almacenes físicos                      |
|                      |                                            |
|                      | Aceptar Cancelar                           |
|                      |                                            |

#### **PASO 8**

Luego haga click en siguiente y seguidamente en finalizar. Si todo salió bien le saltara el mensaje de que se ha importado correctamente.

#### **PASO 9**

De vuelta en Chrome abra el certificado CODE100 haciendo click en ca-code100.crt y haga click en instalar certificado

| Certificado X                                                                                                    |
|----------------------------------------------------------------------------------------------------|
| General Detalles Ruta de certificación                                                                                              |
| Información del certificado                                                                                                    |
| Este certif. está destinado a los siguientes propósitos:<br>• Directivas del certificado<br>• Todas las directivas de la aplicación |
| * Para ver detalles, consulte la declaración de la entidad de ce                                                                    |
| Emitido para: CA-CODE100 S.A.                                                                                                    |
| Emitido por: Autoridad Certificadora Raíz del Paraguay                                                                              |
| Válido desde 13/3/2015 hasta 13/3/2025                                                                                              |
| Instalar certificado Declaración del emisor                                                                                         |
| Aceptar                                                                                                    |

#### **PASO 10**

MANUAL DE INSTALACION DEL USUARIO - CERTIFICADOS Página **Clase: Público** 

5 de 1

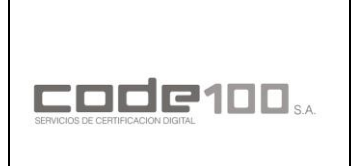

MANUAL DE INSTALACIÓN DEL USUARIO - CERTIFICADOS

CÓDIGO: PKIPY-CODE100SA-MAINUSERCERTv1.0

Seleccione *equipo local* y haga click en siguiente

| ÷ | – 🛿 🖉 Asistente para importar certificados                                                                                                    | ×  |  |
|---|----------------------------------------------------------------------------------------------------|----|--|
|   | Este es el Asistente para importar certificados                                                                                                    |    |  |
|   | Este asistente lo ayuda a copiar certificados, listas de certificados de confianza y listas<br>de revocación de certificados desde su disco a un almacén de certificados.                                                                                                    |    |  |
|   | Un certificado, que lo emite una entidad de certificación, es una confirmación de su<br>identidad y contiene información que se usa para proteger datos o para establecer<br>conexiones de red seguras. Un almacén de certificados es el área del sistema donde se<br>guardan los certificados. |    |  |
|   | Ubicación del almacén<br>O Usuario actual<br>© Equipo local                                                                                                    |    |  |
|   | Haga clic en Siguiente para continuar.                                                                                                    |    |  |
|   |                                                                                                    |    |  |
|   | Cancela                                                                                                    | ır |  |

#### **PASO 11**

Seleccione *colocar todos los certificados en el siguiente almacén* y haga click en *examinar* 

| - | 🛃 Asistente para importar certificados                                                                                                   |  |
|---|----------------------------------------------------------------------------------------------------|--|
|   |                                                                                                    |  |
|   | Almacén de certificados                                                                                                    |  |
|   | Los almacenes de certificados son las áreas del sistema donde se guardan los<br>certificados.                                            |  |
|   | Windows puede seleccionar automáticamente un almacén de certificados; también se<br>puede especificar una ubicación para el certificado. |  |
|   | O Seleccionar automáticamente el almacén de certificados según el tipo de<br>certificado                                                 |  |
|   | Colocar todos los certificados en el siguiente almacén                                                                                   |  |
|   | Almacén de certificados:                                                                                                    |  |
|   |                                                                                                    |  |
|   |                                                                                                    |  |
|   |                                                                                                    |  |
|   |                                                                                                    |  |
|   |                                                                                                    |  |
|   |                                                                                                    |  |
|   |                                                                                                    |  |
|   | Siguiente Cancelar                                                                                                    |  |
|   | Signence                                                                                                    |  |

#### **PASO 12**

MANUAL DE INSTALACION DEL USUARIO - CERTIFICADOSPáginaClase: Público6 de 1

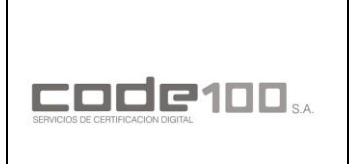

MANUAL DE INSTALACIÓN DEL USUARIO - CERTIFICADOS

CÓDIGO: PKIPY-CODE100SA-MAINUSERCERTv1.0

Seleccione *Entidades de certificación raíz de confianza* y haga click en *aceptar* 

| Seleccione el almacén de certificados que desea usar.                                                                                                    | Seleccionar almacén de certificados 🛛 🗙                                                                  |
|----------------------------------------------------------------------------------------------------|----------------------------------------------------------------------------------------------------|
| Personal Confianza emprecarial Confianza emprecarial Cutores de certificación intermedias Curtificados en los que no se confía Mostrar almacenes físicos | Seleccione el almacén de certificados que desea usar.                                                    |
|                                                                                                    | Personal  Confiance emprecarial                                                                          |
| Mostrar almacenes físicos                                                                                                    | Entidades de certificación intermedias     Eutores de contranza     Certificados en los que no se confía |
|                                                                                                    | Mostrar almacenes físicos                                                                                |
| Aceptar Cancelar                                                                                                    |                                                                                                    |

#### **PASO 13**

Luego haga click en siguiente y seguidamente en finalizar. Si todo salió bien le saltara el mensaje de que se ha importado correctamente.

#### MANUAL DE INSTALACION DEL USUARIO - CERTIFICADOS